## Quelques équations à réaliser dans BCDI pour optimiser la recherche e-sidoc

- E-sidoc est le reflet de la base Principale (la base data) de votre BCDI avec toutes ses qualités, mais aussi avec toutes ses imperfections...
- Pour optimiser la recherche de vos usagers sur le moteur de recherche e-sidoc, il est très important dans le logiciel de gestion documentaire BCDI :
- de procéder une fois par an au <u>récolement</u> de votre fonds documentaire et de corriger votre base documentaire BCDI selon les résultats de votre récolement (Cf. fiche « Que faire en fin d'année ? » sur le site académique Espace Doc Web)
- et de vérifier la cohérence de votre base en quelques équations :
  - Équations de base :
    - Chaque notice générale doit être reliée à un ou des exemplaires à l'exception des sites internet
    - Chaque exemplaire (sauf Statut=perdu ou mis au pilon) doit être relié à une notice générale
    - Gérer le champ catalogue
  - Rechercher les champs vides : Types nature, Support, Cote, Descripteurs, Auteurs (sauf périodiques), Langue(s) ...
  - Vérifier la cohérence des nomenclatures

## Table des matières

| 1- Les équations de base dans BCDI                                                                                                    | 1 |
|----------------------------------------------------------------------------------------------------|---|
| 1-1 : Les équations générales pour optimiser la recherche                                                                                        | 1 |
| 1-2 : Gérer le champ catalogue                                                                                                    | 3 |
| 2- Vérifier le contenu de certains champs dans BCDI                                                                                              | 4 |
| 3- Rechercher les champs vides dans la table Notices de BCDI pour optimiser et affiner la recherche, et la cohérence de la base dans e-sidoc     | 5 |
| 4- Rechercher les champs vides dans la table Exemplaires de BCDI pour optimiser et affiner la recherche, et la cohérence de la base dans e-sidoc | 7 |
| 5- Vérifier les nomenclatures dans BCDI pour optimiser et affiner la recherche, et la cohérence de la base dans e-sidoc                          | 8 |
| <ul> <li>1-2 : Gérer le champ catalogue</li></ul>                                                                                                |   |

## 1- Les équations de base dans BCDI

### 1-1 : Les équations générales pour optimiser la recherche

#### **Consignes :**

- Chaque notice générale doit être reliée à un ou des exemplaires à l'exception des sites internet
- Chaque exemplaire (sauf les exemplaires dont Statut = ~Perdu~ ou Statut = ~Mis au pilon~) doit être relié à une notice générale

| Objectif                                                                                                    | <i>Menu utilisé pour poser<br/>l'équation de recherche</i> | Equation de recherche                                                                                                    | Nbre de<br>fiches | Propositions de correction<br>pour les fiches trouvées                                                                                                    |
|----------------------------------------------------------------------------------------------------|------------------------------------------------------------|----------------------------------------------------------------------------------------------------|-------------------|----------------------------------------------------------------------------------------------------|
| 1- Rechercher les<br>notices générales<br>sans exemplaires,<br>à l'exception des sites<br>internet                                     | Recherche /<br>Recherche Gestionnaire /<br>Notices         | 2 équations possibles :<br>- (Nb. Exe. = vide et Type Notice<br>= ~Notice générale~) sauf<br>Support = ~Internet~<br><u>OU</u><br>- Nb. Exe. = vide sauf Support =<br>~Internet~<br>Dans Chercher, cliquer sur « des<br>notices générales » | trouvees          | <ul> <li>Rechercher le ou les documents en rayon</li> <li>Créer l'exemplaire</li> </ul>                                                                                                    |
| 2- Vérifier si toutes les<br>notices générales<br>sont rattachées à un<br>exemplaire en service<br>à l'exception des sites<br>internet | Recherche /<br>Recherche Gestionnaire /<br>Notices         | Type Notice = ~Notice générale~<br>sauf (Support = ~Internet~ ou<br>[bouton Exemplaires] Statut =<br>~En-service~)                                                                                                    |                   | <ul> <li>Si <u>un ou des exemplaires</u> sont rattachés à la notice, et qu'ils sont horsprêt ou archivé ou en restauration : <u>ne pas supprimer la notice</u></li> <li>Si un <u>seul exemplaire</u> est rattaché à la notice et qu'il est mis au pilon ou perdu : <ul> <li>et si le CDI va racheter un nouveau document, noter non dans le champ catalogue de la notice en attendant le nouvel achat : <u>ne pas supprimer la notice</u></li> <li>et si le CDI ne va pas racheter un nouveau document, <u>supprimer la notice</u></li> </ul> </li> <li>Si <u>tous les exemplaires</u> rattachés à la notice sont mis au pilon ou perdu et si le CDI ne va pas racheter un nouveau document, <u>supprimer la notice</u></li> </ul> |

### 1-2 : Gérer le champ catalogue

#### Consignes :

Pour ne pas faire apparaître certaines notices et exemplaires de votre base BCDI dans la recherche usager de BCDI, dans BCDIWEB et dans esidoc, il faut sélectionner « Non » dans le champ Catalogue en notices et/ou en exemplaires :

- Si le champ catalogue = Non en notices, il va de soi que tous les exemplaires ne seront pas transférés

- Si le champ catalogue = Oui en notices, et si le champ catalogue = Oui en exemplaires : seuls les exemplaires dont le champ catalogue = Oui seront transférés

- Si le champ catalogue = Oui en notices, et si le champ catalogue = Non en exemplaires : seuls les exemplaires dont le champ catalogue = Non ne seront pas transférés

| Objectif                                                                                                    | Menu utilisé pour poser<br>l'équation de recherche     | Equation de recherche                                                         | Nbre de<br>fiches<br>trouvées | Propositions de correction<br>pour les fiches trouvées                                                |
|----------------------------------------------------------------------------------------------------|--------------------------------------------------------|-------------------------------------------------------------------------------|-------------------------------|----------------------------------------------------------------------------------------------------|
| 1- Vérifier les notices<br>non-transférées                                                                                          | Recherche /<br>Recherche Gestionnaire /<br>Notices     | Catalogue = ~Non~                                                             |                               | Ces notices ne seront pas transférées dans la recherche usager de BCDI, dans BCDIWEB et dans e-sidoc. |
| 2- Vérifier les<br>exemplaires non-<br>transférées                                                                                  | Recherche /<br>Recherche Gestionnaire /<br>Exemplaires | Catalogue = ~Non~                                                             |                               | Ces exemplaires ne seront pas transférées dans la recherche usager de BCDI, dans BCDIWEB et           |
| 3- Vérifier les<br>exemplaires non-<br>transférées (sauf les<br>exemplaires dont Statut<br>= ~Perdu~ ou Statut =<br>~Mis au pilon~) | Recherche /<br>Recherche Gestionnaire /<br>Exemplaires | Catalogue = ~Non~<br>sauf (Statut = ~Perdu~<br>ou Statut = ~Mis au<br>pilon~) |                               | dans e-sidoc.                                                                                         |

| 4- Vérifier si tous les<br>exemplaires mis au<br>pilon ont le champ<br>catalogue = Non                                                                    | Recherche /<br>Recherche Gestionnaire /<br>Exemplaires | Statut = ~Mis au pilon~<br>sauf Catalogue =<br>~Non~ | Si vous souhaitez de ne pas transférer ces fiches<br>dans la recherche usager de BCDI, dans<br>BCDIWEB et dans e-sidoc : faire un changement<br>par lot sur le champ catalogue pour mettre Non <u>OU</u><br>changer le contenu du champ catalogue en Non<br>dans chaque fiche.<br>Ces exemplaires ne seront pas transférées dans<br>la recherche usager de BCDI, dans BCDIWEB et<br>dans e-sidoc. |
|----------------------------------------------------------------------------------------------------|--------------------------------------------------------|------------------------------------------------------|----------------------------------------------------------------------------------------------------|
| 5- Si vous ne souhaitez<br>pas afficher tous vos<br>exemplaires perdus :<br>vérifier si tous les<br>exemplaires perdus<br>ont le champ catalogue<br>= Non | Recherche /<br>Recherche Gestionnaire /<br>Exemplaires | Statut = ~Perdu~ sauf<br>Catalogue = ~Non~           | Si vous souhaitez de ne pas transférer ces fiches<br>dans la recherche usager de BCDI, dans<br>BCDIWEB et dans e-sidoc, faire un changement<br>par lot sur le champ catalogue pour mettre Non <u>OU</u><br>changer le contenu du champ catalogue en Non<br>dans chaque fiche.<br>Ces exemplaires ne seront pas transférées dans<br>la recherche usager de BCDI, dans BCDIWEB et<br>dans e-sidoc.  |

### 2- Vérifier le contenu de certains champs dans BCDI

Menu utilisé pour poser l'équation de recherche : Recherche / Recherche Gestionnaire / Notices

| Objectif                                                                                                    | Equation de recherche                                                                                         | Propositions de correction<br>pour les fiches trouvées               |
|----------------------------------------------------------------------------------------------------|----------------------------------------------------------------------------------------------------|----------------------------------------------------------------------|
| 1- Transférer le contenu du champ <b>Divers de Notices</b> car il<br>n'est plus utilisé pour la Recherche e-sidoc : si les informations<br>contenues dans ce champ vous servent dans la recherche<br>Usager / Thème de BCDI, il faudra les transférer dans un autre<br>champ de BCDI | [bouton Analyse] <b>Divers =</b> + double clic ou<br>F2 pour sélectionner le contenu de votre<br>champ Divers | Transférer le contenu du champ Divers<br>dans un autre champ de BCDI |
| 2- Vérifier le contenu du champ Types nature                                                                                                    | [bouton Analyse] <b>Types nature =</b> + double<br>clic ou F2 pour sélectionner le contenu de                 | Corriger votre base BCDI                                             |

| Objectif                                                                                                    | Equation de recherche                                                                                                    | Propositions de correction<br>pour les fiches trouvées                                                                                                    |
|----------------------------------------------------------------------------------------------------|----------------------------------------------------------------------------------------------------|----------------------------------------------------------------------------------------------------|
| <u>Consignes</u> : E-sidoc :<br>« Toutes les notices dont le champ Types nature commence<br>dans BCDI par fic sont considérées comme fictionnelles, sinon,<br>les notices sont considérées comme non fictionnelles.<br>Dans le cas des notices multivaluées, elles sont, par défaut,<br>considérées comme non fictionnelles ; en revanche, si jamais<br>une des valeurs commence par fic, elles sont considérées<br>également comme fictionnelles » | votre champ Types nature                                                                                                    |                                                                                                    |
| <ul> <li>3- Le champ langue(s)</li> <li><u>Consignes</u> :<br/>BCDI :</li> <li>Par défaut « Fre » s'inscrit dans le champ « Langue(s) »</li> <li>Possible de saisir plusieurs langues séparées par «espace<br/>/espace »</li> <li>Consulter le contenu de la nomenclature « Langue » dans BCDI</li> </ul>                                                                                                    | BCDI :<br>- Langue = + double clic ou F2 pour<br>sélectionner le contenu de votre champ<br>langue(s)<br>- Langue = ~Mul~<br>- Si vous êtes abonné aux Mémodocnets :<br>Langue = ~Mul~ sauf Support =<br>~Internet~ | <ul> <li>BCDI : Utiliser le menu « Gestion du<br/>fonds / Nomenclatures / Mettre en<br/>cohérence » pour des changements<br/>par lot <u>ou</u> changer le contenu du<br/>champ Langue(s) dans chaque fiche</li> <li>BCDI : Vérifier la langue des<br/>documents</li> </ul> |
| <b>E-sidoc</b> abrège les langues selon la nomenclature : si une des valeurs n'est pas présente dans cette liste, la langue est définie comme multilingue dans e-sidoc                                                                                                    | <b>E-sidoc :</b><br>- Recherche avancée<br>- Dans « Affiner la recherche par », cliquer<br>sur Multilingue et sur tous les types de<br>document à l'exception des sites internet                                   | <ul> <li>BCDI : Vérifier la langue des<br/>documents et si la valeur du champ<br/>Langue(s) correspond à la<br/>nomenclature « Langue »</li> </ul>                                                                                                    |

# <u>3- Rechercher les champs vides dans la table Notices de BCDI pour optimiser et affiner la recherche, et la cohérence de la base dans e-sidoc</u>

Compte-tenu des règles du moteur de recherche e-sidoc, il serait souhaitable que ses champs soient remplis et cohérents. Toutes ces équations doivent être adaptées à vos choix de catalogage.

Menu utilisé pour poser l'équation de recherche : Recherche / Recherche Gestionnaire / Notices

| Objectif                                                                                                    | Equations de recherche                                                                                        | Nbre de fiches<br>trouvées | Propositions de correction<br>pour les fiches trouvées                                                                                                    |
|----------------------------------------------------------------------------------------------------|----------------------------------------------------------------------------------------------------|----------------------------|----------------------------------------------------------------------------------------------------|
| <b>1-</b> Rechercher les notices dont le champ<br><b>Types nature</b> (fiction, documentaire) est<br>vide pour tous les supports sauf pour les<br>sites internet | [bouton Analyse] <b>Types nature = vide sauf</b><br>[bouton Description] <b>Support = ~Internet~</b>          |                            | Remplir le champ Types nature                                                                                                    |
| 2- Rechercher les notices dont le champ<br>Auteurs est vide pour les fictions                                                                                    | Auteurs = vide et [bouton Analyse] Types<br>nature = ~Fiction~                                                |                            | Remplir le champ Auteurs sauf si absence<br>ou excès d'auteurs                                                                                                    |
| <b>3-</b> Rechercher les notices dont le champ <b>Date parution</b> est vide                                                                                     | Date parution = vide                                                                                          |                            | Remplir le champ Date parution                                                                                                    |
| 4- Rechercher les notices dont les<br>champs code barre ou ISBN sont vides<br>sauf pour les périodiques et les sites<br>internet                                 | (Code barre = vide ou Isbn = vide) sauf<br>(Support = ~Périodique~ ou Support =<br>~Internet~)                |                            | <ul> <li>Rechercher le document en rayon</li> <li>Remplir le champ Code barre et ISBN</li> </ul>                                                                                                    |
| <b>5-</b> Rechercher les notices dont le champ <b>Editeurs</b> est vide sauf pour les périodiques et les sites internet                                          | Editeurs = vide sauf (Support =<br>~Périodique~ ou Support = ~Internet~)                                      |                            | <ul> <li>Rechercher le document en rayon</li> <li>Remplir le champ Editeurs</li> </ul>                                                                                                    |
| 6- Rechercher les notices dont le champ<br>Collection est vide pour les livres de<br>fiction                                                                     | Collection = vide et [bouton Analyse] Types<br>nature = ~Fiction~                                             |                            | <ul> <li>Rechercher le document en rayon</li> <li>Remplir le champ Collection</li> </ul>                                                                                                    |
| 7- Rechercher les notices dont le champ<br>Proposition de cote est vide sauf pour<br>les périodiques et les sites internet                                       | [bouton Analyse] Cote = vide sauf [bouton<br>Description] (Support = ~Périodique~ ou<br>Support = ~Internet~) |                            | Deux possibilités :<br>- Si le champ cote est rempli en<br>Exemplaires, faire un copier-coller en<br>Notice générale / onglet Analyse<br>documentaire ou un changement par lot<br>- Si le champ cote n'est pas rempli en<br>Exemplaires, rechercher le document en<br>rayon et remplir le champ cote en Notice<br>générale / onglet Analyse documentaire et<br>en Exemplaires |

| Objectif                                                                                                    | Equations de recherche                                                                                                    | Nbre de fiches<br>trouvées | Propositions de correction<br>pour les fiches trouvées |
|----------------------------------------------------------------------------------------------------|----------------------------------------------------------------------------------------------------|----------------------------|--------------------------------------------------------|
| 8- Rechercher les notices dont le champ<br>Résumé est vide pour les fictions                                                                                | [bouton Analyse] Résumé = vide et Types<br>nature = ~Fiction~                                                                                             |                            | Remplir le champ Résumé                                |
| <b>9-</b> Rechercher les notices dont le champ<br><b>Descripteurs</b> est vide pour les<br>documentaires sauf pour les périodiques<br>et les sites internet | [bouton Analyse] Descripteurs = vide et<br>Types nature = ~Documentaire~ sauf<br>[bouton Description] (Support =<br>~Périodique~ ou Support = ~Internet~) |                            | Remplir le champ Descripteurs                          |
| <b>10-</b> Rechercher les notices dont le champ <b>Natures</b> est vide pour les fictions                                                                   | [bouton Analyse] <b>Types nature = ~Fiction~ et</b><br><b>Natures = vide</b>                                                                              |                            | Remplir le champ Natures                               |
| <b>11-</b> Rechercher les notices dont le champ <b>Natures</b> est vide pour les documentaires sauf pour les périodiques et les sites internet              | [bouton Analyse] Types nature =<br>~documentaire ~ et Natures = vide sauf<br>[bouton Description] (Support =<br>~Périodique~ ou Support = ~Internet~)     |                            | Remplir le champ Natures                               |
| <b>12-</b> Rechercher les notices dont le champ <b>Genres</b> est vide pour les fictions                                                                    | [bouton Analyse] <b>Types nature = ~Fiction~ et</b><br><b>Genres = vide</b>                                                                               |                            | Remplir le champ Genres                                |

# <u>4- Rechercher les champs vides dans la table Exemplaires de BCDI pour optimiser et affiner la recherche, et la cohérence de la base dans e-sidoc</u>

Compte-tenu des règles du moteur de recherche e-sidoc, il serait souhaitable que ses champs soient remplis et cohérents. Toutes ces équations doivent être adaptées à vos choix de catalogage.

Menu utilisé pour poser l'équation de recherche : Recherche / Recherche Gestionnaire / Exemplaires

| Objectif                                                                                                    | Equations de recherche                                               | Propositions de correction<br>pour les fiches trouvées |
|----------------------------------------------------------------------------------------------------|----------------------------------------------------------------------|--------------------------------------------------------|
| <ul> <li>1- Rechercher les exemplaires (sauf les exemplaires dont Statut = ~Perdu~ ou Statut = ~Mis au pilon~) dont le champ Support est vide</li> </ul> | Support = vide sauf (Statut = ~Perdu~ ou Statut =<br>~Mis au pilon~) | Remplir le champ Support                               |

| Objectif                                                                                                    | Equations de recherche                                                                         | Propositions de correction<br>pour les fiches trouvées                                                                                                |
|----------------------------------------------------------------------------------------------------|------------------------------------------------------------------------------------------------|----------------------------------------------------------------------------------------------------|
| 2- Rechercher les exemplaires dont le<br>champ <b>Cote</b> est vide en Exemplaires et<br>rempli en Notice générale                                                        | Cote E. = vide et [bouton Analyse] Cote = rempli                                               | Si le champ cote est rempli en Notice<br>générale / onglet Analyse documentaire,<br>faire un copier-coller en Exemplaires ou<br>un changement par lot |
| <b>3-</b> Rechercher les exemplaires (sauf les exemplaires dont Statut = ~Perdu~ ou Statut = ~Mis au pilon~) dont le champ <b>Cote</b> est vide sauf pour les périodiques | Cote E. = vide sauf (Support = ~Périodique~ ou Statut<br>= ~Perdu~ ou Statut = ~Mis au pilon~) | Rechercher le document en rayon et<br>remplir le champ Cote en Notice<br>générale / onglet Analyse documentaire et<br>en Exemplaires                  |

# 5- Vérifier les nomenclatures dans BCDI pour optimiser et affiner la recherche, et la cohérence de la base dans e-sidoc

Consulter la fiche « Gérer les nomenclatures » sur le site académique Espace Doc Web